VULCAN Plan lekcji Optivum

## Jak zagwarantować, aby wybrane zajęcia odbywały się równocześnie?

Układając plan lekcji, trzeba czasami zagwarantować jednoczesność odbywania lekcji prowadzonych przez różnych nauczycieli. Program umożliwia definiowanie przydziałów równoczesnych. Zajęcia skojarzone w ten sposób zawsze umieszczane są w planie lekcji w tym samym terminie (zarówno podczas ręcznego jak i automatycznego układania planu).

W grupy przydziałów równoczesnych mogą być łączone całe przydziały lub wybrana liczba lekcji przydziału. Warunkiem łączenia przydziałów jest opisanie podziału na bloki tych przydziałów, przy czym lekcje, które chcemy połączyć, w każdym przydziale muszą być podzielone na bloki identycznie i zawierać się w początkowej części opisu.

Nie jest na przykład możliwe połączenie dwóch przydziałów, dla których zdefiniowano bloki: [1,1,1] oraz [2,1], ponieważ opisy bloków różnią się począwszy od pierwszej pozycji.

Przydziały o blokach [1,2] i [1,1,1] można połączyć w grupę przydziałów równoczesnych tylko na jednej lekcji, gdyż od drugiej pozycji opisy te różnią się.

Bez żadnych ograniczeń można łączyć przydziały o identycznym opisie bloków (ale nie można łączyć przydziałów, których opis w kolumnie **Bloki** jest pusty).

## Przykład 1

Pokażemy, jak z wykorzystaniem przydziałów równoczesnych, zagwarantować, aby w szkole godzina z wychowawcą odbywała się we wszystkich oddziałach w tym samym terminie (przy założeniu, że zajęcia te prowadzą różni nauczyciele).

- 1. Przejdź do przydziałów przedmiotu Godzina z wychowawcą.
- 2. Sprawdź, czy w oddziałach, które chcesz połączyć, opisano identycznie bloki (kolumna **Bloki**). Jeśli nie, wprowadź lub zmodyfikuj opisy.

|                                                    | godz.wych Godzina z wychowawcą 📃 💷 💌 |              |            |             |       |       |                                                                                                    |         |                                       |  |  |
|----------------------------------------------------|--------------------------------------|--------------|------------|-------------|-------|-------|----------------------------------------------------------------------------------------------------|---------|---------------------------------------|--|--|
| … wf (Wychowanie fizy ▲<br>… po (Przysposobienie o | Przydziały                           | Warunki ukła | adania   W | /łaściwości | 1     |       |                                                                                                    |         |                                       |  |  |
| fakultety (Zajęcia fakul                           | Nauczyciel                           | Oddział      | Grupa      | Godziny     | Bloki | Sale  | Blokada sal                                                                                                    | Wybierz | Wyłącz                                |  |  |
| ··· wych.rodz. (Wychow                             | LD                                   | 1a           |            | 1           | 1     | 13,*  | ✓                                                                                                    |         |                                       |  |  |
| godz.wych (Godzina ;                               | JS                                   | 2a           |            | 1           | 1     | 7,*   | ✓                                                                                                    |         |                                       |  |  |
| ··· religia (Religia)                              | KP                                   | 2b           |            | 1           | 1     | ±     | ✓                                                                                                    |         |                                       |  |  |
| zdw (Zajęcia dydaktyc                              | KB                                   | 3a           |            | 1           | 1     | 19,*  | <ul> <li>Image: A start of the start of the start of</li></ul> |         |                                       |  |  |
| ··· biblioteka (Obowiązki t                        | DK                                   | 3b           |            | 1           | 1     | 12, * | ✓                                                                                                    |         |                                       |  |  |
| pedagog (Obowiązki p                               | EK                                   | 1ag          |            | 1           | 1     | ÷     | ~                                                                                                    |         |                                       |  |  |
| ··· dyrektor (Zniżka - dyre                        | MR                                   | 2ag          |            | 1           | 1     | 8,*   | <ul> <li>Image: A set of the set of the</li></ul> |         |                                       |  |  |
| wicedyrektor (Zniżka -                             | UP                                   | 3ag          |            | 1           | 1     | ±     | <ul> <li>Image: A set of the set of the</li></ul> |         |                                       |  |  |
| dor.metod. (Znižka - di                            | AS                                   | 4as          |            | 1           | 1     | ÷     | <ul> <li>Image: A start of the start of the start of</li></ul> |         |                                       |  |  |
| ····· urlop zdrow. (Urlop dla                      | LM                                   | 5as          |            | 1           | 1     | 9,*   | <ul> <li>Image: A start of the start of the start of</li></ul> |         |                                       |  |  |
|                                                    | PB                                   | 6as          |            | 1           | 1     | 6,*   | <ul> <li>Image: A start of the start of the start of</li></ul> |         |                                       |  |  |
| Lekcie                                             |                                      |              |            |             |       |       |                                                                                                    |         | · · · · · · · · · · · · · · · · · · · |  |  |
|                                                    |                                      |              |            |             |       |       |                                                                                                    |         |                                       |  |  |
| 🕀 Miejsca dyżurów 🗸 🗸                              |                                      |              |            |             |       |       |                                                                                                    |         |                                       |  |  |

3. Przywołaj menu podręczne w wierszu jednego z oddziałów i wybierz pozycję **Przydziały równoczesne**.

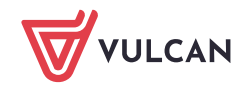

| E                                                   | godz.wych Godzina z wychowawcą 📃 💷 📼 |     |            |        |            |       |    |       |                                                                                                    |         |        |  |
|-----------------------------------------------------|--------------------------------------|-----|------------|--------|------------|-------|----|-------|----------------------------------------------------------------------------------------------------|---------|--------|--|
| … wf (Wychowanie fizyı ▲<br>… po (Przysposobienie o | Przydziały                           |     |            |        |            |       |    |       |                                                                                                    |         |        |  |
| — fakultety (Zajęcia fakul                          | Nauczyciel                           | 0   | ddział Gr  | ıра    | Godziny    | Bloki |    | Sale  | Blokada sal                                                                                                    | Wybierz | Wyłącz |  |
| wych.rodz. (Wychow                                  | LD                                   | 1a  |            |        | la la      |       | ιŀ | 13, * | ✓                                                                                                    |         |        |  |
| godz.wych (Godzina 2                                | JS                                   | 2a  | Przydział  | y row  | noczesne   |       |    | 7,*   | ~                                                                                                    |         |        |  |
| ··· religia (Religia)                               | KP                                   | 2b  | 🐝 Parameti | v wv   | świetlania |       |    | *     | ~                                                                                                    |         |        |  |
| zdw (Zajęcia dydaktyo                               | KB                                   | 3a  |            | · ·    |            |       | П  | 19, * | ✓                                                                                                    |         |        |  |
| ··· biblioteka (Obowiązki t                         | DK                                   | 3b  | Sale       |        |            |       | П  | 12, * | ~                                                                                                    |         |        |  |
| pedagog (Obowiązki p                                | EK                                   | 1aq | Zbiory ol  | oiektó | ów         |       | h  | *     |                                                                                                    |         |        |  |
| ··· dyrektor (Zniżka - dyre                         | MR                                   | 2a0 | Przedmio   | ty     |            | •     | H  | 8. *  | V                                                                                                    |         |        |  |
| ··· wicedyrektor (Zniżka -                          | UP                                   | 3ao | Oddziały   |        |            | •     | h  | *     | V                                                                                                    |         |        |  |
| ··· dor.metod. (Zniżka - d                          | AS                                   | 4as | Nauczyc    | ele    |            | •     | H  | ż     | Image: A state of the state of the state |         |        |  |
| urlop zdrow. (Urlop dla                             | LM                                   | 5as | Lekcje     |        |            |       | H  | 9.*   | Image: A state of the state of the state |         |        |  |
| 🕀 Oddziały                                          | PB                                   | 685 | Zaiecia n  | niedzy | voddziałow | • •   | H  | 6 *   |                                                                                                    |         |        |  |
| Nauczyciele                                         |                                      | 043 | Mieisca    | lyżurz | owania     | •     | H  | ·,    |                                                                                                    |         |        |  |
| Lekcje                                              |                                      | l   | mejsca     | yzun   | owania     |       | J  |       |                                                                                                    |         |        |  |
| E Zajęcia międzyoddziałow.                          |                                      |     |            |        |            |       |    |       |                                                                                                    |         |        |  |
| 🗄 Miejsca dyżurów 🗸 🗸                               |                                      |     |            |        |            |       |    |       |                                                                                                    |         |        |  |

Wyświetli się okno **Przydziały równoczesne**, w którym w panelu po lewej stronie należy zbudować listę przydziałów do spięcia, przenosząc wybrane przydziały z listy po prawej stronie.

|                     |             |                 | Przydzi | ały rówr | noczesne                   |                                                                                                    |            |                                    | ×     |
|---------------------|-------------|-----------------|---------|----------|----------------------------|----------------------------------------------------------------------------------------------------|------------|------------------------------------|-------|
| Godziny 1 💌         | 🗖 Kontroluj | sale preferency | vjne    |          | Przedmiot<br>≺wszystkie> ▼ | Nauczycie<br><wszyscy< td=""><td>el<br/>&gt; _</td><td>Oddział<br/><wszystkie></wszystkie></td><td>-</td></wszyscy<> | el<br>> _  | Oddział<br><wszystkie></wszystkie> | -     |
| 🗖 przydziały spięte |             |                 |         | 7        | – pozostałe przydziały     |                                                                                                    |            |                                    |       |
| Przedmiot           | Nauczyciel  | Oddział         | Godziny | 1        | Przedmiot                  | Nauczyciel                                                                                                    | Oddział    | Godziny                            |       |
| godz.wych           | LD          | 1a              | 1       | 1        | j.niemiecki                | EK                                                                                                    | 2a         | 1,1                                |       |
|                     |             |                 |         |          | historia                   | КВ                                                                                                    | 2a         | 1,1                                |       |
|                     |             |                 |         |          | wos                        | KB                                                                                                    | 2a         | 1                                  |       |
|                     |             |                 |         |          | biologia                   | UP                                                                                                    | 2a         | 1                                  |       |
|                     |             |                 |         |          | chemia                     | UP                                                                                                    | 2a         | 1                                  |       |
|                     |             |                 |         | -        | geografia                  | JK                                                                                                    | 2a         | 1                                  |       |
|                     |             |                 |         |          | godz.wych                  | JS                                                                                                    | 2a         | 1                                  |       |
|                     |             |                 |         |          | religia                    | GK                                                                                                    | 2a         | 1,1                                |       |
|                     |             |                 |         |          | j.niemiecki                | EK                                                                                                    | 2Ь         | 1,1                                |       |
|                     |             |                 |         |          | historia                   | КВ                                                                                                    | 2Ь         | 1,1                                |       |
|                     |             |                 |         |          | geografia                  | JK                                                                                                    | 2Ь         | 1,1                                |       |
|                     |             |                 |         |          | godz.wych                  | KP                                                                                                    | 2Ь         | 1                                  | -     |
|                     |             |                 |         |          |                            | 🗸 ОК                                                                                                    | <b>×</b> / | Anuluj 🛛 🥐 .                       | Pomoc |

- 4. W panelu po prawej stronie wyświetl tylko przydziały godziny z wychowawcą, wybierając ten przedmiot w polu **Przedmiot**.
- 5. Odszukaj na liście przydział do spięcia, zaznacz go i kliknij przycisk <u></u>. Przenieś na listę po lewej stronie wszystkie przydziały, które mają być spięte w przydziały równoczesne.

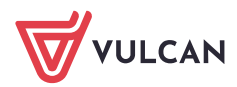

|                   |             |                 | Przydzi | ały rówr | noczesne                 |                                   |         |                                    |     |
|-------------------|-------------|-----------------|---------|----------|--------------------------|-----------------------------------|---------|------------------------------------|-----|
| iodziny 1 💌       | 🗌 Kontroluj | sale preferencj | yjne    |          | Przedmiot<br>godz.wych   | Nauczyciel<br><wszyscy></wszyscy> | •       | Oddział<br><wszystkie></wszystkie> | •   |
| przydziały spięte |             |                 |         | 1        | 🗖 pozostałe przydziały – |                                   |         |                                    |     |
| Przedmiot         | Nauczyciel  | Oddział         | Godziny |          | Przedmiot                | Nauczyciel                        | Oddział | Godziny                            |     |
| odz.wych          | LD          | 1a              | 1       | 1        | godz.wych                | DK                                | Зb      | 1                                  |     |
| odz.wych          | JS          | 2a              | 1       |          | godz.wych                | EK                                | 1ag     | 1                                  |     |
| odz.wych          | KP          | 2Ь              | 1       |          | godz.wych                | MR                                | 2ag     | 1                                  |     |
| odz.wych          | KB          | 3a              | 1       |          | godz.wych                | UP                                | 3ag     | 1                                  |     |
|                   |             |                 |         |          | godz.wych                | AS                                | 4as     | 1                                  |     |
|                   |             |                 |         | ->       | godz.wych                | LM                                | 5as     | 1                                  |     |
|                   |             |                 |         |          | godz.wych                | PB                                | 6as     | 1                                  |     |
|                   |             |                 |         | -        |                          |                                   |         |                                    |     |
|                   |             |                 |         |          |                          |                                   |         |                                    |     |
|                   |             |                 |         |          |                          |                                   |         |                                    |     |
|                   |             |                 |         |          |                          |                                   |         |                                    |     |
|                   |             |                 |         |          |                          |                                   |         |                                    |     |
|                   |             |                 |         |          |                          |                                   |         |                                    |     |
|                   |             |                 |         |          |                          | ΟΚ                                | Y Ani   | սես՝ 🥏 թշ                          | moc |

6. Zatwierdź operację, klikając przycisk **OK**.

Zwróć uwagę, że przydziały spięte do równoczesnego układania zostały oznaczone ikoną 🧟.

|      |                                                                                                    |           | godz.wyd | h Godz | ina z wyo | chowaw | cą    |                                                                                                    | [       | - • •  |  |  |  |
|------|----------------------------------------------------------------------------------------------------|-----------|----------|--------|-----------|--------|-------|----------------------------------------------------------------------------------------------------|---------|--------|--|--|--|
|      | po (Przysposobienie o Przydziały Warunki układania Właściwości Przydziały Warunki układania Właściwości |           |          |        |           |        |       |                                                                                                    |         |        |  |  |  |
|      | fakultety (Zajęcia fakul                                                                                | Nauczycie | Oddział  | Grupa  | Godziny   | Bloki  | Sale  | Blokada sal                                                                                                    | Wybierz | Wyłącz |  |  |  |
|      | wych.rodz. (Wychow                                                                                      | 🧭 LD      | 1a       |        | 1         | 1      | 13, * | ✓                                                                                                    |         |        |  |  |  |
|      | godz.wych (Godzina ;                                                                                    | 🥔 JS      | 2a       |        | 1         | 1      | 7,*   | ✓                                                                                                    |         |        |  |  |  |
|      | ··· religia (Religia)                                                                                   | Ø KP      | 2b       |        | 1         | 1      | ż     | ✓                                                                                                    |         |        |  |  |  |
|      | zdw (Zajęcia dydaktyc                                                                                   | 🥜 KB      | 3a       |        | 1         | 1      | 19,*  | ✓                                                                                                    |         |        |  |  |  |
|      | ··· biblioteka (Obowiązki ł                                                                             | Ø DK      | 3b       |        | 1         | 1      | 12,*  | ✓                                                                                                    |         |        |  |  |  |
|      | – pedagog (Obowiązki p                                                                                  | EK        | 1ag      |        | 1         | 1      | ż     | ✓                                                                                                    |         |        |  |  |  |
|      | dyrektor (Zniżka - dyre                                                                                 | MR        | 2ag      |        | 1         | 1      | 8,*   | ✓                                                                                                    |         |        |  |  |  |
|      | wicedyrektor (Zniżka -                                                                                  | UP        | 3ag      |        | 1         | 1      | ż     | <ul> <li>Image: A start of the start of the start of</li></ul> |         |        |  |  |  |
|      | dor.metod. (Znižka - do                                                                                 | AS        | 4as      |        | 1         | 1      | ż     | ~                                                                                                    |         |        |  |  |  |
| L.   | ····· uriop zarow. (Uriop aiz                                                                           | LM        | 5as      |        | 1         | 1      | 9,*   | <ul> <li>Image: A start of the start of the start of</li></ul> |         |        |  |  |  |
|      | Jauozvojele                                                                                             | PB        | 6as      |        | 1         | 1      | 6,*   | ✓                                                                                                    |         |        |  |  |  |
|      | ekcie                                                                                                   |           |          |        |           |        |       |                                                                                                    |         |        |  |  |  |
|      | Zajecia miedzvoddziałowy                                                                                |           |          |        |           |        |       |                                                                                                    |         |        |  |  |  |
| ÷• • | liejsca dyżurów 🗸                                                                                       |           |          |        |           |        |       |                                                                                                    |         |        |  |  |  |

Umieszczenie w planie jednej z lekcji wchodzących w skład takich równoczesnych przydziałów powoduje umieszczenie w tym samym terminie odpowiednich lekcji wszystkich połączonych przydziałów (zarówno podczas ręcznego jak i automatycznego układania planu). Podobnie zdjęcie z planu jednej z takich lekcji powoduje zdjęcie wszystkich połączonych w ten sposób lekcji. Niemożność umieszczenia w planie jednej z równoczesnych lekcji uniemożliwia umieszczenie na planie pozostałych z nich.

## Przykład 2

Pokażemy, jak zagwarantować równoczesność odbywania dwugodzinnego bloku matematyki w dwóch oddziałach (przy założeniu, że zajęcia te prowadzą różni nauczyciele).

- 1. Przejdź do przydziałów matematyki.
- 2. Sprawdź, czy w oddziałach, które chcesz połączyć, w kolumnie **Bloki** wpisano na początku blok dwugodzinny. Jeśli nie, wprowadź lub zmodyfikuj opisy.
- 3. Przywołaj menu podręczne w wierszu jednego z oddziałów i wybierz pozycję **Przydziały równoczesne**.

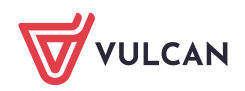

|                                                          |            |              | matem       | natyka M   | atemat | yka                      |             |         |        |
|----------------------------------------------------------|------------|--------------|-------------|------------|--------|--------------------------|-------------|---------|--------|
| …r_angielski (Język angi ▲<br>… j.niemiecki (Język niemi | Przydziały | Warunki ukła | adania   Wi | łaściwości |        |                          |             |         |        |
| hist. i społ (Historia i sp                              | Nauczyciel | Oddział      | Grupa       | Godziny    | Bloki  | Sale                     | Blokada sal | Wybierz | Wyłącz |
| u_hist.i sp. (Historia i s                               | LD         | 1a           |             | 3          | 1,1    | mat-fiz, *               | ✓           |         |        |
| historia (Historia)                                      | DK         | 2a           |             | 5          | 2,1    | mat-fiz, *               | ~           |         |        |
| - r_historia (Historia roz:                              | DK         | 2b           |             | 4          | 2,1    | mat-fiz, *               | ~           |         |        |
| ··· wos (Wiedza o społec                                 | DK         | 3a           |             | 5          | 2,1    | mat-fiz, *               | ✓           |         |        |
| w kultura (Wiedza o kultu                                | DK         | 3b           |             | 4          | 2,1    | mat-fiz, *               | ~           |         |        |
| matematyka (Matematy                                     | AS         | 1ag          |             | 5          | 2,1    | 1.5 4                    | ~           |         |        |
| r_matematyka (Matema                                     | ŁM         | 2ag          |             | 4          | 2,1    | Przydziały równoczesne   |             |         |        |
| … fizyka (Fizyka z astron                                | ŁM         | 3ag          |             | 5          | 2,1    | Rarametry wyświetlania   | ~           |         |        |
| ··· chemia (Chemia)                                      | AS         | 4as          |             | 4          | 2,1    |                          |             |         |        |
| ··· biologia (Biologia)                                  | ŁM         | 5as          |             | 5          | 2.1    | Sale                     | •           |         |        |
| ··· r_biologia (Biologia roz                             | ₹M.        | 6as          |             | 4          | 2.1    | Zbiory obiektów          | -           |         |        |
| geografia (Geografia)                                    |            | 040          |             |            |        | Przedmioty               | •           |         |        |
| ··· plastyka (Plastyka)                                  |            |              |             |            |        | Oddziały                 | •           |         |        |
| …muzyka (Muzyka)                                         |            |              |             |            |        | Nauczyciele              | •           |         |        |
| ···· technika (Technika)                                 |            |              |             |            |        | Lekcie                   |             |         |        |
| minformatyka (Informaty                                  |            |              |             |            |        | Zajecia miedzvoddziałowa | •           |         |        |
| przedsięb. (Podstawy                                     |            |              |             |            |        | zajęcia międzyoddziałowe |             |         |        |
| tech.inf (Technologia ir 🧹 🛛                             |            |              |             |            |        | Miejsca dyzurowania      | ,           |         |        |

4. W oknie **Przydziały równoczesne** w polu **Godziny** ustaw **2**, w polu **Przedmiot** ustaw matematykę – w panelu po prawej stronie wyświetlą się te przydziały matematyki (ale bez przydziałów nauczyciela uczącego w wybranym oddziale).

W razie potrzeby można włączyć opcję **Kontroluj sale preferencyjne**, dzięki czemu nie będą wyświetlane przydziały wymagające dokładnie tej samej sali, co przydział wybrany po lewej stronie. Można w ten sposób uniknąć spinania lekcji, które muszą odbywać się w tej samej sali (co uniemożliwiałoby umieszczenie takich przydziałów na planie).

5. Odszukaj na liście przydział do spięcia, zaznacz go i kliknij przycisk 4.

|                     |             |                         | Przydzi | ały rówr | noczesne                  |            |                                    |              | ×   |
|---------------------|-------------|-------------------------|---------|----------|---------------------------|------------|------------------------------------|--------------|-----|
| Godziny 2 💌         | 🗖 Kontroluj | sale preferenc <u>;</u> | yjne    |          | Przedmiot<br>matematyka 💌 | •          | Oddział<br><wszystkie></wszystkie> | •            |     |
| 🗖 przydziały spięte |             |                         |         | 1        | 🗖 pozostałe przydziały -  |            |                                    |              |     |
| Przedmiot           | Nauczyciel  | Oddział                 | Godziny | [        | Przedmiot                 | Nauczyciel | Oddział                            | Godziny      |     |
| matematyka          | AS          | 1ag                     | 2,1     | 1        | matematyka                | DK         | 2a                                 | 2,1          |     |
| matematyka          | ĽΜ          | 2ag                     | 2,1     |          | matematyka                | DK         | 2Ь                                 | 2,1          |     |
|                     |             |                         |         | 4-1      | matematyka                | DK         | 3a                                 | 2,1          |     |
|                     |             |                         |         |          | matematyka                | DK         | ЗЬ                                 | 2,1          |     |
|                     |             |                         |         |          |                           |            |                                    |              |     |
|                     |             |                         |         |          |                           |            |                                    |              |     |
|                     |             |                         |         |          |                           |            |                                    |              |     |
|                     |             |                         |         | <u> </u> |                           |            |                                    |              |     |
|                     |             |                         |         |          |                           |            |                                    |              |     |
|                     |             |                         |         |          |                           |            |                                    |              |     |
|                     |             |                         |         |          |                           |            |                                    |              |     |
| <u>[-</u>           |             |                         |         |          |                           |            |                                    |              |     |
|                     |             |                         |         |          |                           | 🗸 ОК       | 🗙 An                               | uluj 🦪 📍 🗜 o | moc |

6. Zatwierdź operację, klikając przycisk **OK**. Przydziały zostaną oznaczone ikoną 🧭.

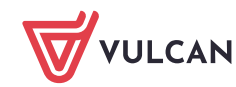

| ■                                                            |            |                                           | matem | natyka M | atematy | ka          |                       |         | - • ×  |  |  |  |  |
|--------------------------------------------------------------|------------|-------------------------------------------|-------|----------|---------|-------------|-----------------------|---------|--------|--|--|--|--|
| …j.niemiecki (Język niem ▲<br>… hist. i społ (Historia i sr. | Przydziały | vdziały   Warunki układania   Właściwości |       |          |         |             |                       |         |        |  |  |  |  |
| …u_hist.i sp. (Historia i s                                  | Nauczyciel | Oddział                                   | Grupa | Godziny  | Bloki   | Sale        | Blokada sal           | Wybierz | Wyłącz |  |  |  |  |
| ··· historia (Historia)                                      | LD         | 1a                                        |       | 3        | 1,1     | mat-fiz , * | <b>~</b>              |         |        |  |  |  |  |
| ····r_historia (Historia roz:                                | DK         | 2a                                        |       | 5        | 2,1     | mat-fiz, *  | <ul> <li></li> </ul>  |         |        |  |  |  |  |
| wos (Wiedza o społec                                         | DK         | 2b                                        |       | 4        | 2,1     | mat-fiz , * | ~                     |         |        |  |  |  |  |
| ···· kultura (Wiedza o kultu                                 | DK         | 3a                                        |       | 5        | 2,1     | mat-fiz , * | <ul> <li>✓</li> </ul> |         |        |  |  |  |  |
| matematyka (Matematy                                         | DK         | 3b                                        |       | 4        | 2,1     | mat-fiz , * | <ul> <li>✓</li> </ul> |         |        |  |  |  |  |
| … r_matematyka (Matema                                       | 🧭 AS       | 1ag                                       |       | 5        | 2,1     | mat-fiz , * | ×                     |         |        |  |  |  |  |
| … fizyka (Fizyka z astron                                    | ⊘ ŁM       | 2ag                                       |       | 4        | 2,1     | mat-fiz , * | <ul> <li>✓</li> </ul> |         |        |  |  |  |  |
| chemia (Chemia)                                              | ŁM         | 3ag                                       |       | 5        | 2,1     | mat-fiz,*   | ~                     |         |        |  |  |  |  |

Umieszczenie w planie dwugodzinnego bloku matematyki w jednym oddziale spowoduje umieszczenie w tym samym terminie dwugodzinnego bloku matematyki w drugim oddziale. Pozostałe godziny matematyki w tych oddziałach zostaną rozłożone niezależnie od siebie.

## Rozłączanie połączonych przydziałów

Rozłączenia przydziałów spiętych do równoczesnego układania dokonuje się w oknie **Przydziały równocze sne** poprzez przeniesienie przydziałów z listy po lewej stronie na prawą stronę za pomocą przycisku . Za pomocą przycisku można rozłączyć jednym ruchem wszystkie spięte przydziały.

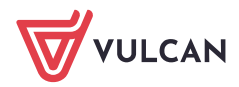